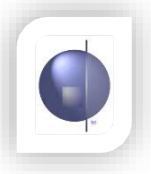

## Xml Setup (Import Xml)

1 On the Home page select School Config School Config Maintain Users Assign Teachers To Home Groups Maintain Students / Class List

## 2 Select XML Setup

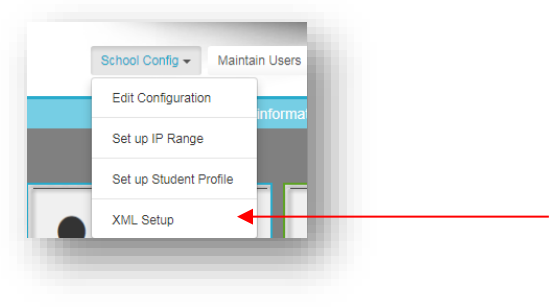

3 Click on Choose File and navigate to the location where the xml file was saved.

| tens to imp  | ort student enrolment data and historical assessment data:                              |
|--------------|-----------------------------------------------------------------------------------------|
| 1. Enter 1   | he filename of the PRS211 XML file or use the Browse button to locate and select a file |
| 2. Click t   | he Upload button to copy the XML file to the server                                     |
| 3. Click t   | ne Import button to start the import process                                            |
|              |                                                                                         |
| student enro | lment data will be imported to the current Year Semester                                |
|              | N 6                                                                                     |
| Year         | Year Semester Encoding                                                                  |
| 2017 -       | December V utt-8 V                                                                      |
| Choose F     | Ile No file chosen Upload File Import                                                   |
|              |                                                                                         |

## 4 Choose the file and click Open.

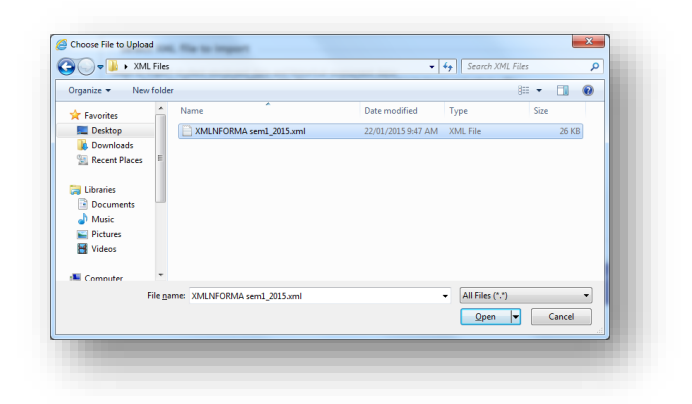

5 The file pathway should then be displayed.

| Steps to import student enrolment data and historical assessment data:         1. Enter the filename of the PRS211 XML file or use the Browse button to locate and select a file         2. Click the Upload button to copy the XML file to the server         3. Click the Import button to start the import process         Student enrolment data will be imported to the current Year Semester         Year       Year Semester         Encoding         2017 ▼       June         Upload File       Import | Select XML file to import                                                                                                    |  |
|----------------------------------------------------------------------------------------------------|----------------------------------------------------------------------------------------------------|--|
| Student enrolment data will be imported to the current Year Semester         Year       Year Semester         2017 ▼       June       ▼         Choose File       Fixed PRS211_Sr_Results.XML       Upload File                                                                                                    | <ul> <li>Steps to import student enrolment data and historical assessment data:</li> <li>1. Enter the filename of the PRS211 XML file or use the Browse button to locate and select a file</li> <li>2. Click the Upload button to copy the XML file to the server</li> <li>3. Click the Import button to start the import process</li> </ul> |  |
| Year Year Semester Encoding<br>2017 ▼ June ▼ utf-8 ▼<br>Choose File Fixed PRS211_Sr_Results.XML Upload File Import                                                                                                    | Student enrolment data will be imported to the current Year Semester                                                                                                    |  |
|                                                                                                    | Year Year Semester Encoding<br>2017 ▼ June ▼ utf-8 ▼<br>Choose File Fixed PRS211_Sr_Results.XML Upload File Import                                                                                                    |  |

| Clic                                                     | ck on the                        |                                                                                                    |  |  |
|----------------------------------------------------------|----------------------------------|----------------------------------------------------------------------------------------------------|--|--|
| Up                                                       | load File button                 | Select XML file to import                                                                                                    |  |  |
| to u<br>file                                             | upload the xml<br>to the server. | Steps to import student enrolment data and historical assessment data:<br>1. Enter the filename of the PRS211 XML file or use the Browse button to locate and select a file<br>2. Click the Upload button to copy the XML file to the server<br>3. Click the Import button to start the import process |  |  |
|                                                          |                                  | Student enrolment data will be imported to the current Year Semester                                                                                                    |  |  |
| A n<br>cor                                               | nessage<br>nfirming the          | Year Year Semester Encoding<br>2017 ▼ June ▼ utf-3 ▼<br>Choose File No file chosen Upload File Import                                                                                                    |  |  |
| upl<br>dis                                               | load should be<br>played.        | Uploaded File name: Fixed PRS211_Student_and_Prior_Results.XML<br>File Size: 113537 Bytes<br>Content type: text/xml                                                                                                    |  |  |
|                                                          |                                  |                                                                                                    |  |  |
| Clic                                                     | ck on the                        |                                                                                                    |  |  |
| Im                                                       | <b>port</b> button.              |                                                                                                    |  |  |
| Clic                                                     | ck <b>OK</b> at the              |                                                                                                    |  |  |
| nex                                                      | kt screen.                       |                                                                                                    |  |  |
| All                                                      | the information                  |                                                                                                    |  |  |
| from the xml file This process may take a few minutes de |                                  | This process may take a few minutes depending on the amount of data to be processed.                                                                                                    |  |  |
| wil                                                      | l now be                         | Do you wish to continue?                                                                                                    |  |  |
| ext                                                      | racted and                       |                                                                                                    |  |  |
| imp                                                      | ported into                      | OK Cancel                                                                                                    |  |  |
| nFo                                                      | orma.                            |                                                                                                    |  |  |

| udent Upload v                                                       | was SUCCESSFUL, exce                                                      | ept for 2 student(s) listed below.                                                                                                    |                                                                                                    | nForma 2.02.6A                                                                        |
|----------------------------------------------------------------------|---------------------------------------------------------------------------|----------------------------------------------------------------------------------------------------|----------------------------------------------------------------------------------------------------|---------------------------------------------------------------------------------------|
| lumber of students in XML = 170<br>lumber of students imported = 168 |                                                                           |                                                                                                    |                                                                                                    |                                                                                       |
| ease check the<br>port of each st                                    | e details carefully and<br>tudent                                         | manually confirm the                                                                                                    |                                                                                                    |                                                                                       |
|                                                                      | Select AML III                                                            | le to import                                                                                                    |                                                                                                    |                                                                                       |
|                                                                      | Steps to import st<br>1. Enter the f<br>2. Click the U<br>3. Click the In | udent enrolment data and histor<br>filename of the PR5211 XML file o<br>Ipload button to copy the XML fi<br>nport button to start the import | rical assessment data:<br>or use the Browse button to locate and<br>ile to the server<br>t process | select a file                                                                         |
|                                                                      | Student enrolmen                                                          | t data will be imported to the cu                                                                                                    | urrent Year Semester                                                                               |                                                                                       |
|                                                                      | Year Yea<br>2015 Ju<br>Browse                                             | ne v Encoding<br>ne v utf-8 v<br>No file selected.                                                                                           | Upload File Import                                                                                 | Surname in the xml does<br>not match the surname<br>in nFormaWeb"                     |
|                                                                      | Uploaded File<br>File Size: 67680<br>Content type:                        | name: 2014 xml.xml<br>) Bytes<br>text/xml                                                                                                    |                                                                                                    |                                                                                       |
|                                                                      | Select<br>Student(s)                                                      |                                                                                                    | Message                                                                                            |                                                                                       |
|                                                                      |                                                                           | Student has changed First Name<br>xml is 02 Jan,2007. First Na                                                                               | or Last Name or DOB in XML. First Name in :<br>lame in system is lan , Last Name in syste          | xml is Ian Last Name in xml is Sam, DOB in<br>m is Soo , DOB in system is 02 Jan,2007 |
|                                                                      |                                                                           | Student has changed First Name (<br>xml is 28 Jul,2004, First Na                                                                             | or Last Name or DOB in XML. First Name in ><br>ame in system is Mat , Last Name in system          | cmLis Mat , Last Name in xmLis G0 , DOB in<br>is G0 , DOB in system is 28 Jul,2014    |
|                                                                      | Import Selec                                                              | ted Student(s) Close                                                                                                    | DOB in the xml does not match the                                                                  | DOB in nFormaWeb.                                                                     |

Tick the check boxes if you want to import the XML information and overwrite the nFormaWeb details. Once ticked, click on the "Import Selected Student(s)" button to import the data.

If you're unsure of what to do with a particular error, please contact the nForma helpdesk.

Possible errors may include:

- Incorrect First Name, Last Name, DOB
- Incorrect VSN e.g. a number greater or less than 9 characters or duplicated numbers other than 999999999. (VSNs must be fixed on the office administration package and the XML file regenerated and re-imported)

| 8 | If there are NO errors, a                                                                                                    |                                                                                                    |
|---|----------------------------------------------------------------------------------------------------|----------------------------------------------------------------------------------------------------|
|   | confirmation<br>message will<br>appear, similar to<br>the one displayed<br>on the right.<br>The process for<br>importing the xml<br>is now complete. | Student Upload was SUCCESSFUL:                                                                                                    |
|   |                                                                                                    | 3. Click the Import button to start the import process<br>Student enrolment data will be imported to the current Year Semester<br>Year Year Semester Encoding<br>2015 V June V utf-8 V |
|   |                                                                                                    | Browse Upload File Import<br>Uploaded File name: XMLNFORMA sem1_2015.xml<br>File Size: 25720 Bytes<br>Content type: text/xml                                                           |